### 1) 홈페이지 무선인터넷 안내 페이지 접속 <u>http://www.bu.ac.kr</u> 접속 무선 인터넷 클릭

|                          | 공지사항                               | 주요행사          | 학사    | 입학    | 장학  | 취업   | MORE >> | Ca       | m           |
|--------------------------|------------------------------------|---------------|-------|-------|-----|------|---------|----------|-------------|
|                          | · 2016년도                           | 학생예비군         | 건훈련 인 | 내     |     | 2010 | 6-04-08 | → 통학/    | М           |
| · [학자금대출] 2016년 1학기 학자금대 |                                    |               |       |       |     |      | 6-01-12 | > 모바     | <u> </u>    |
|                          | · 빅데이터 관리자 과정 연수생 모집 2016-05-12    |               |       |       |     |      |         | - 무선영    | <u>P</u> IE |
|                          | · 제401차 민방위의 날(5, 16) 민방공 2016-05- |               |       |       |     |      |         | > 인터넷    | 곗           |
|                          | ·[국제교                              | 류처] 천인        | 시 중국  | 어 캠프  | 드참  | 2010 | 6-05-11 | _> 시설:   | ֓           |
|                          | ·사회복지                              | 학부 조교         | 모집    |       |     | 2010 | 6-05-09 |          |             |
|                          | ·백석대학                              | <b>!교 산학협</b> | 력단 계  | 약직원   | 모집. | 2010 | 6-05-09 |          |             |
|                          | • 백석생활                             | 관 신축기록        | 유사 신청 | 안내    |     | 2010 | 6-05-04 | <b>1</b> | 믹           |
|                          | · 교수학습                             | i개발원 조        | 교 모집  |       |     | 2010 | 6-05-04 |          |             |
|                          | • [한국장혁                            | (재단) 대혁       | ;생 스킨 | 십 홍보  | 0   | 2010 | 6-05-03 |          | B           |
|                          | · 2016학년                           | 도 하계 계집       | 덜학기 교 | 고과목 개 | 1   | 2010 | 6-05-03 |          |             |
|                          |                                    |               |       |       |     |      |         |          |             |

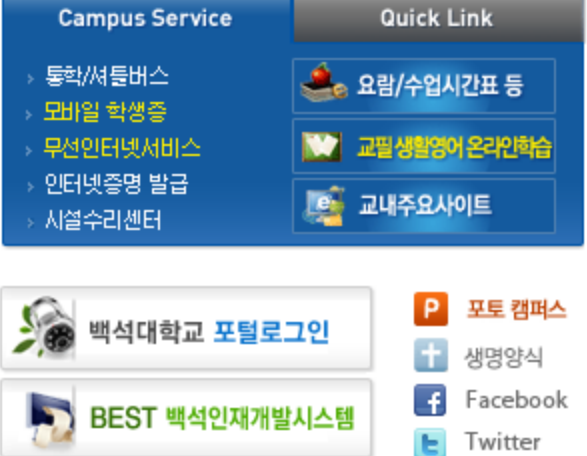

Ma

niial

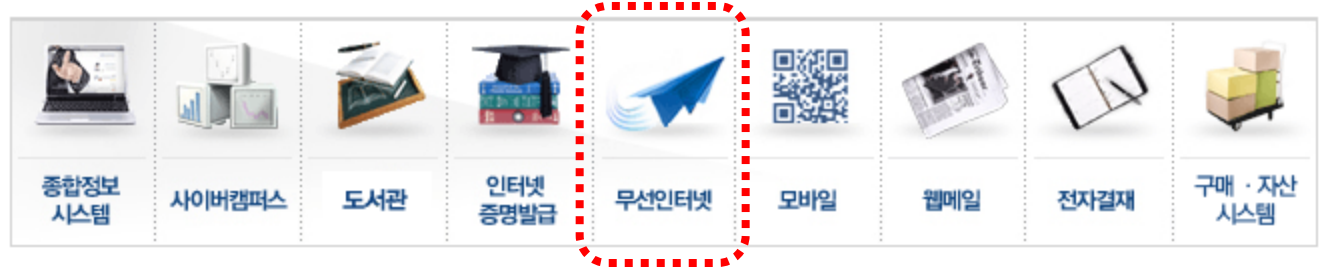

### - **자동 접속 프로그램** 다운로드

#### 💽 자동 접속 프로그램 (CUVIC ) 다운로드 / 메뉴얼

| 번호 | 자동 접속 프로그램 다운로드                         | 프로그램 사용자 메뉴얼                        | 배포일        |
|----|-----------------------------------------|-------------------------------------|------------|
| 1  | ☞ 백석 무선랜 접속 클라이언트(Win2000, WinXP용)      | ः Windows XP 사용자 메뉴얼 다운로드           | 2010.01.01 |
| 2  | ☞ 백석 무선랜 접속 클라이언트(Vista, Window7용)      | 🏟 <u>Windows VISTA 사용자 메뉴얼 다운로드</u> | 2010.01.01 |
| 3  | 백석 무선랜 접속 클라이언트(Window8용)는 별도 없습<br>니다. | ☞ Windows 8 사용자 메뉴얼 다운로드            | 2013.10.31 |
| 4  | ☞ 백석 무선랜 접속(매킨토시용)                      | ④ Mac OS 사용자 메뉴얼 다운로드               | 2010.01.01 |
| 5  | PDA                                     | ☞ PDA 사용자 메뉴얼 다운로드                  | 2010.01.01 |
| 6  | iphone/ipadtouch                        | () iphone/ipadtouch 사용자 메뉴얼 다운로드    | 2010.01.01 |
| 7  | 안드로이드폰<br>(802.1x 엔터프라이즈가 있는 경우)        | ④ Android OS 사용자 메뉴얼 다운로드           | 2010.01.01 |
| 8  | 안드로이드폰<br>(802.1x 엔터프라이즈가 없는 경우)        | Android OS 사용자 메뉴얼 다운로드             | 2013.10.01 |

※ 소형 모바일 기기(PDA, PMP 등) 사용은 전산실에 방문하여 등록신청 후 사용가능 합니다.

#### 💽 보안 주의사항

본 대학의 전산망 보안 유지를 위하여 등록된 무선랜카드의 사용을 제한 금지할 수 있으며, 전산실은 이용자의 권한 및 책임을 준수하 지 못한 사용자에게 접근제한 및 사용권한의 제한, 학칙에 따른 징계, 손해배상, 형사고발 등의 조치를 할 수 있습니다.

▶ 정보통신 운영규칙 바로가기

» 해킹관련 법규 안내 바로가기

### 2) CUVIC 무선랜 접속 프로그램 설치 및 삭제방법

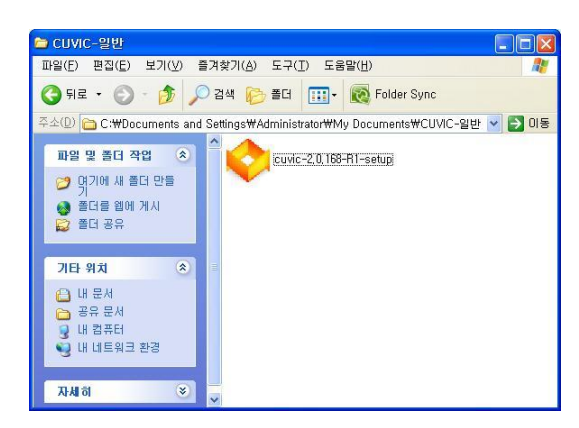

1. CUVIC프로그램 설치 파일 더블 클릭

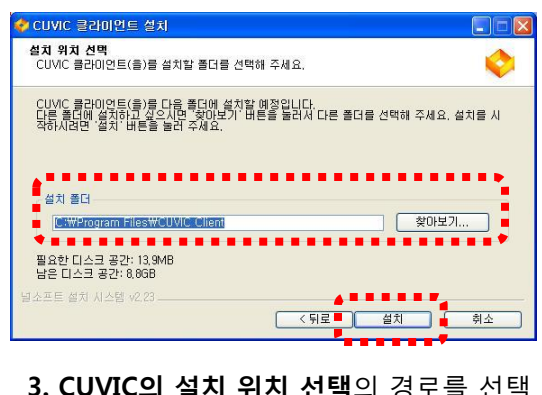

3. CUVIC의 설치 위치 선택의 경로를 선택
4. 설치 경로를 선택 후 "설치"을 클릭

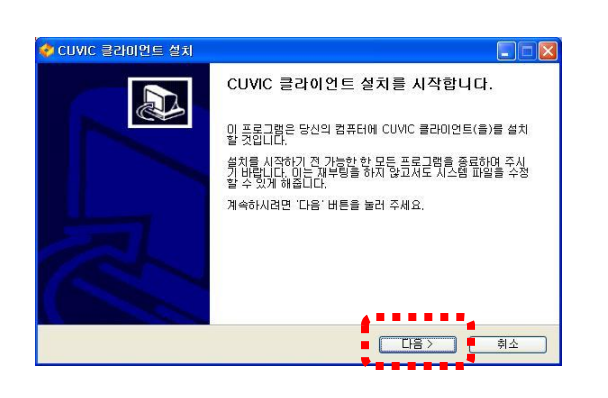

Manual

 클라이언트 설치 을 시작합니다.에서 "다음" 버튼을 클릭 한다.

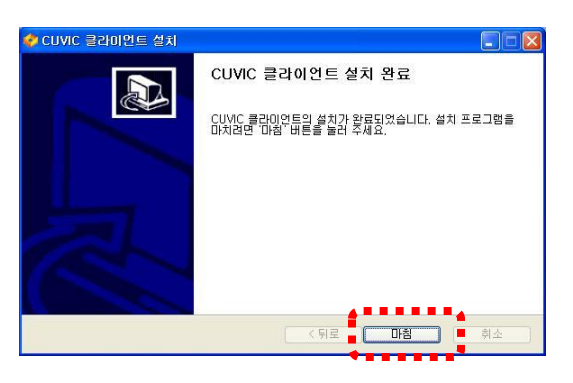

5. CUVIC 클라이언트 설치 완료화면이 나타나면 "마침" 버튼을 클릭

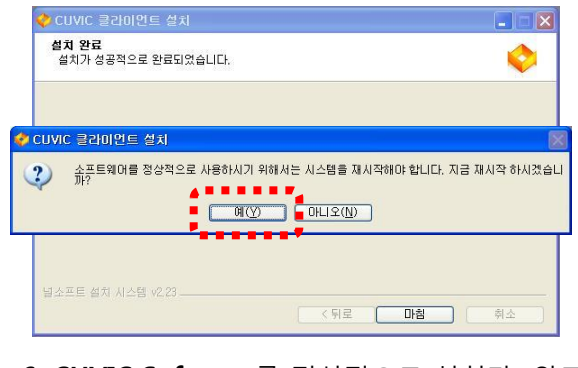

- 6. CUVIC Software를 정상적으로 설치가 완료되기 위해 시스템 재시작
- 7. 정상적으로 설치가 완료되면 "확인"버튼 클릭

## Notice

CUVIC Software을 정상적으로 설치 후 시스템을 리부팅 하지 않으면 정상적으로 소프트웨어가 정상적으로 작동 하지 않을 수 있습니다.

### 3) CUVIC 무선인증 프로그램 접속 및 해제 방법

#### 프로파일 인증 접속 방법

- 1. **무선랜 인터페이스** 선택
- 2. 백석 무선랜 서비스 프로파일을 선택
- 3. [접속]버튼 클릭

#### Note

프로파일을 선택하고 부팅시 접속 체크(defualt)를 하면 매 부팅 시 선택한 Profile로 자동으로 접속 시도를 하게 됩니다.

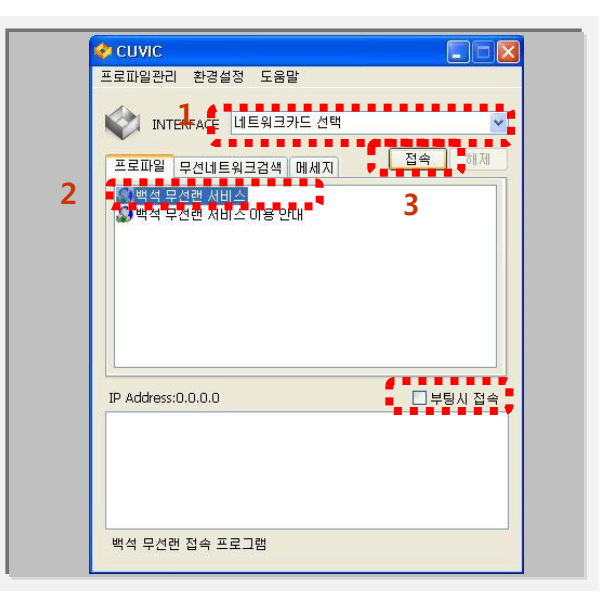

Manual

4. 아이디와 패스워드를 입력한 후 [확인]버튼을 클릭

#### Note

프로파일 관리에서 **[ID/PASSWORD 저장]** 체크를 해서 입력 한 경우에는 로그인 창이 뜨지 않고 접속이 됩니다

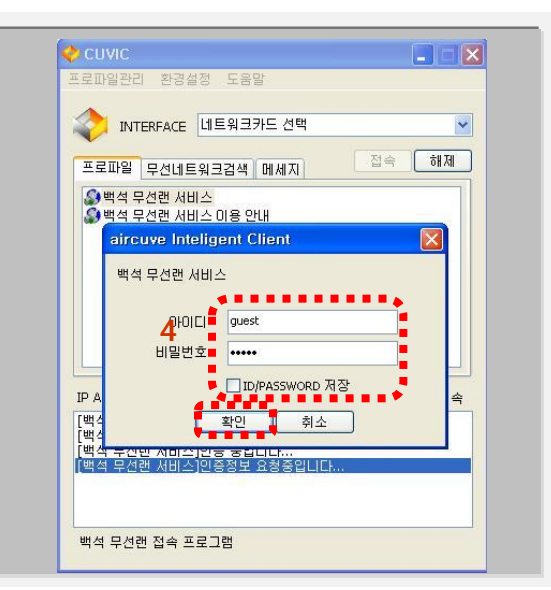

- 5. 정확한 아이디와 패스워드를 입력하고 접속이 되면 인증정보(AP정보/SSID/접속속도/PC Mac address/ PC IP address)를 확인 할 수 있음
- 6. 접속을 해제할 경우 [해제]버튼을 클릭
- 7. 무선랜 서비스 이용 안내를 다시 보고 싶다면 [백석 무선랜 서비스 이용 안내] 프로파일을 선택 후 접속 버튼을 클릭하시면 됩니다. (안내페이지만 접속가능 외부인터넷 사용 불가)

#### Note

인증이 성공하면 다음과 같은 창이 나타나면서 3초 후 창이 Tray로 사라집니다.

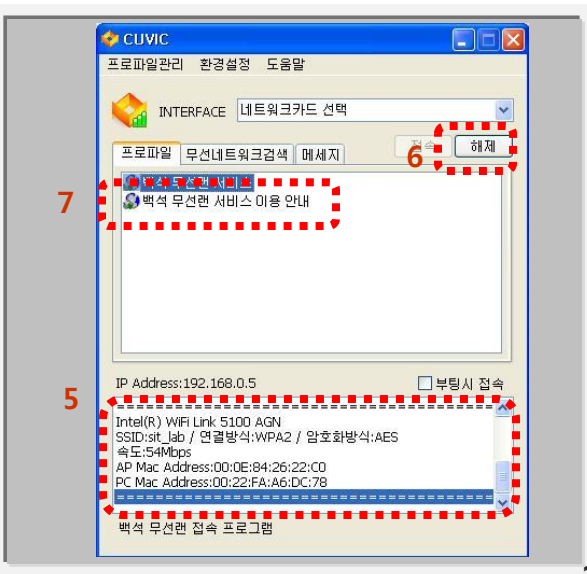

인증이 성공하면 트레이 창에 프로그램 아이콘이 주황색으로 변하고 시그널 바가 붙음 아이콘 위에 마우스를 가져다 놓으면, "CUVIC-연결이 성립되었습니다."라는 문구가 나타남

Note

프로그램 창을 확인하려면 아이콘을 한번 클릭하면 됩니다

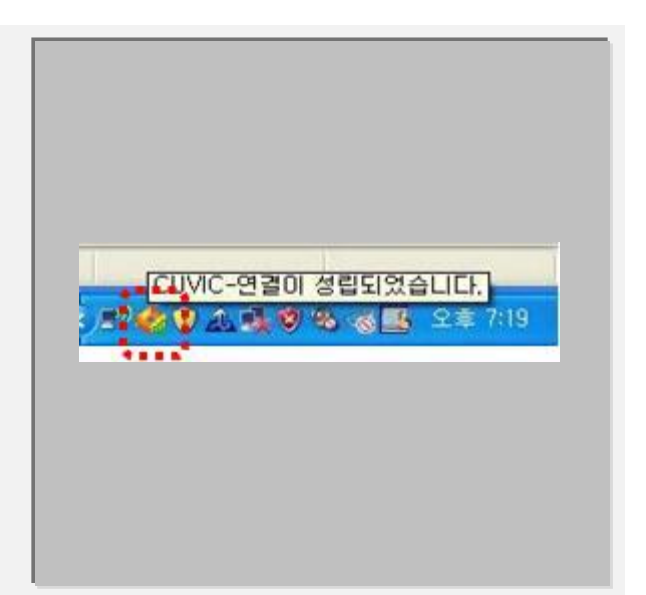

Manual

### 무선인증 프로그램 종료

- 접속을 해제할 경우 [해제]버튼을 클릭
- 트레이에서 왼쪽 버튼 클릭한 후 끝내기선택을 해야 완전히 종료가 된다

Note

[X]-닫음 버튼을 클릭하면 프로그램은 종료되는 것이 아니라 트레이창으로 들어갑니다

| 로피일관리 환경설정 도움말<br>INTERFACE 네트워크카드 선택<br>프로피일 무선네트워크검색 메세지 접속 해제<br>이백석 무선랜 서비스 이용 안내 |     |
|---------------------------------------------------------------------------------------|-----|
| INTERFACE 네트워크카드 선택<br>프로파일 무선네트워크검색 메세지 접속 해제<br>이백석 무선현 서비스<br>이 백석 무선현 서비스 이용 안내   | •   |
| ♥ <mark>백석 무선랜 사비스</mark><br>♥백석 무선랜 사비스 이용 안내                                        |     |
| 🕼 백석 무선편 사비스 이용 안내                                                                    |     |
|                                                                                       |     |
| P Address:192.168.0.5                                                                 |     |
| ntel(R) WiFi Link 5100 AGN<br>SEID:sit_Jab / 연결방식:WPA2 / 암호화방식:AES<br>속도:54Mbps       |     |
| AP Mac. Address:00:0E:84:26:22:C0<br>PC Mac. Address:00:22:FA:A6:DC:78                |     |
| 백석 무선랜 접속 프로그램                                                                        |     |
|                                                                                       |     |
|                                                                                       |     |
|                                                                                       |     |
| ±11210xt                                                                              |     |
|                                                                                       |     |
| 🕻 🌠 🐴 💽 📶 💽 🖤 오후 1                                                                    | :4, |

### 4) CUVIC 설치 후 백석무선랜서비스 접속 방법(2)

CUVIC 프로그램 설치 후 우측 하단 무선랜 리스트에 **백석무선랜서비스 클릭** 

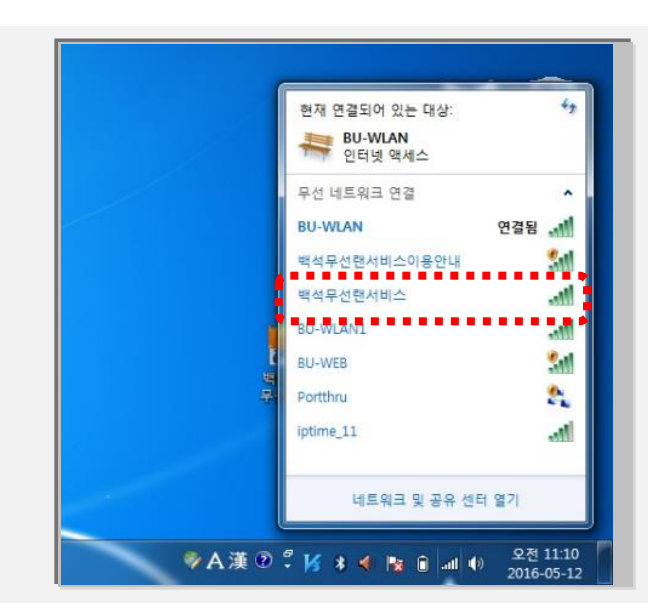

Manual

백석무선랜서비스 클릭 후 연결을 누르면 추가 로그온 정보창이 나타남 - 본인의 ID/PW를 입력 후 확인

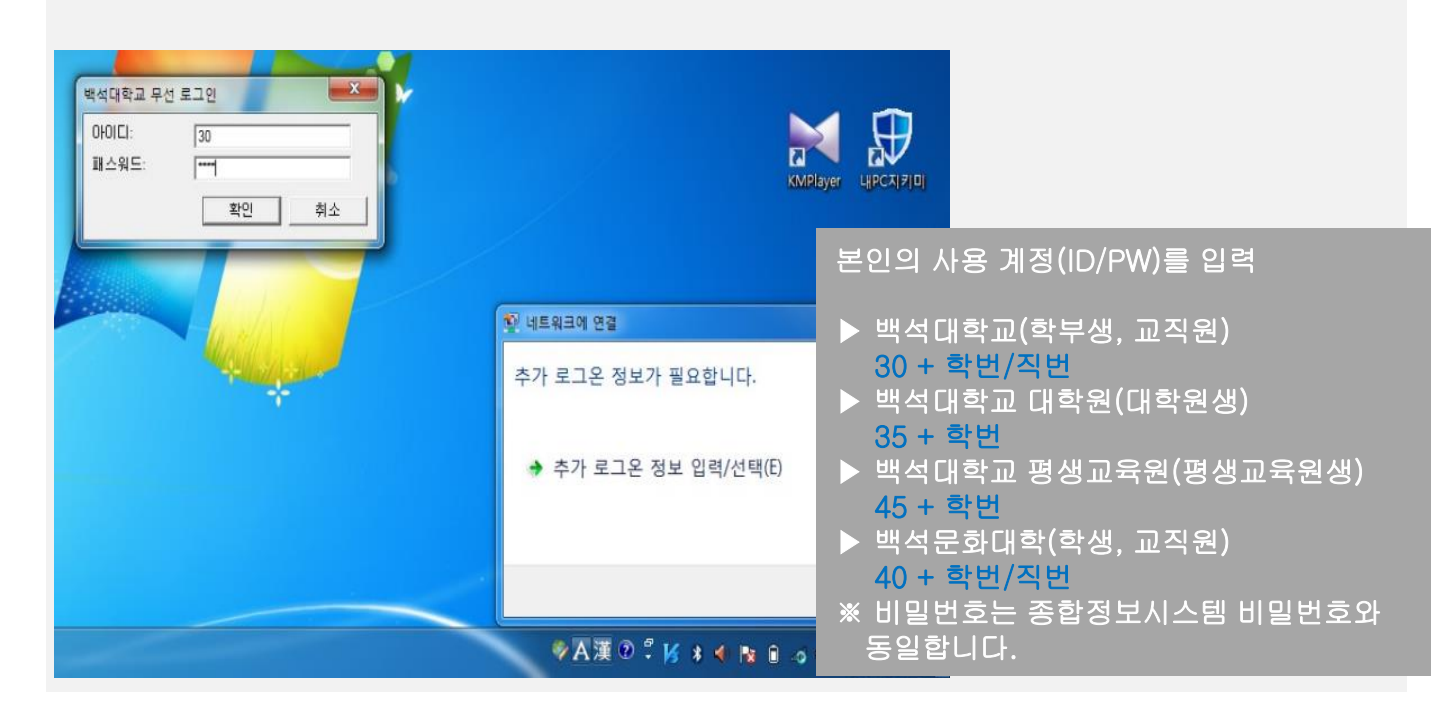

로그인 완료 후 **백석무선랜서비스 연결됨 상태에서** 아래에 화면처럼 인터넷 접속 확인

- 연결 해제시 백석무선랜서비스 클릭 후 연결 끊기 클릭

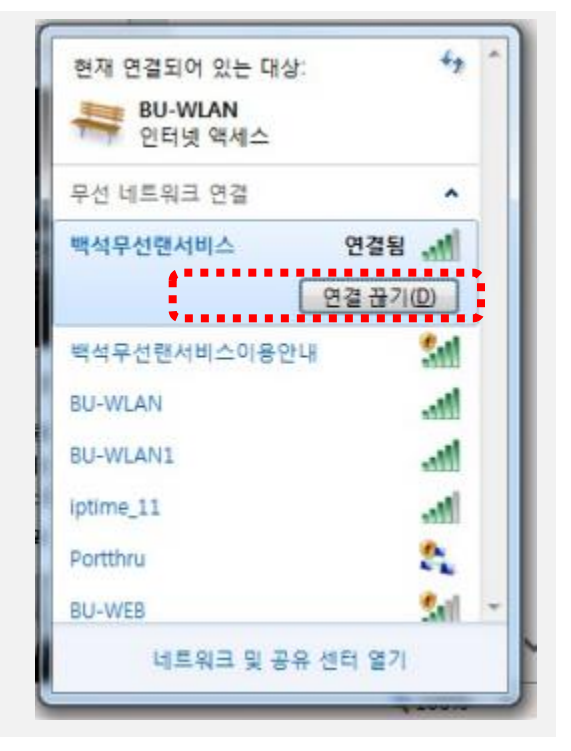

Manual

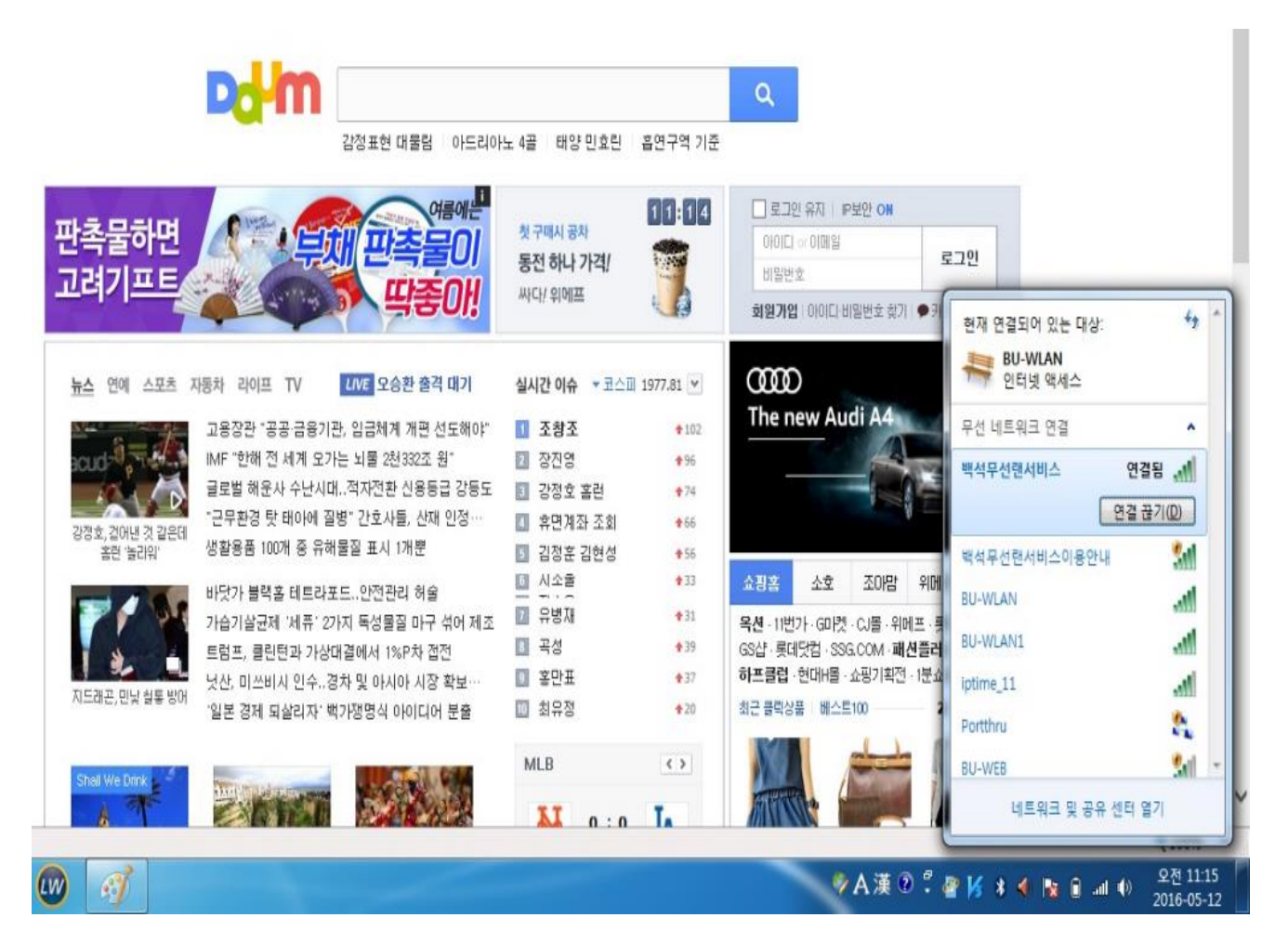

6